## Manual para Agregar Servicios y/o Productos en Expertos Perú (Manual #02)

- 1. Dale click al botón "+ Añadir Servicios / Productos " que se encuentra al lado izquierdo de tu pantalla.
- 2. Completa los campos teniendo en cuenta lo siguiente:
  - Debes agregar tus productos o servicios "uno por uno". Es decir, debes de generar un registro por cada producto o servicio.
    Por ejemplo: Si ofreces clases de inglés y clases de italiano, deberás agregar 02 registros. Uno para cada tipo de clase.
  - Este es el paso más importante a seguir pues permitirá que más clientes encuentren tus productos o servicios.
  - De la lista de " **Categorías** ", selecciona aquella en la que consideras debería de incluirse tu servicio o producto (recuerda que debes agregarlos "uno por uno").
  - De la lista de " **Sub-Categorías** ", selecciona aquella que consideras hace mejor referencia a tu servicio o producto.
  - Selecciona el "Modo de atención " de tu servicio o producto. Indícale a tu cliente si el servicio o producto lo ofreces en tu local, a domicilio y/o de manera virtual. Recuerda que puedes elegir más de una opción de atención.
  - Selecciona los " **Distritos de servicio** " en los que pueden acceder a tu servicio o producto.
  - Selecciona algunas "Palabras clave " que hagan referencia a tu servicio o producto y que servirán para que los clientes puedan encontrarlo de manera rápida y sencilla a través de nuestro buscador web.
  - Te recomendamos compartir las "**Palabras clave** " para que los usuarios sepan más del servicio o producto y puedan volverse tus clientes.
  - No olvides poner una o más fotos del servicio o producto. Ello siempre será de gran utilidad para promocionarlo. Dale click al cuadrado grande de arriba a la derecha y sube tu imagen.

| Este cuadrado |
|---------------|
|               |
|               |

- Cuando termines de completar todos los campos, dale click a "<u>Enviar a</u> <u>Revisión</u>" para que nuestro equipo de Expertos Perú apruebe rápidamente tu solicitud.
- Si consideras que todavía no has terminado de completar los campos necesarios para "Enviar a Revisión" tu servicio o producto, siempre puedes ir guardando tus avances dándole click al botón "BORRADOR"
- 3. Sigue agregando todos los servicios o productos que desees. ¡Solo recuerda que debes hacerlo "**uno por uno**" y que es **totalmente gratis**!
- 4. No dudes en navegar por el panel de tu tienda y revisar las distintas herramientas que tenemos para ti. Hemos tratado de que el panel sea lo más intuitivo posible. Sin embargo, si tuvieras alguna duda, por favor escríbenos a <u>contacto@expertosperu.com</u>

Nuevamente, ¡bienvenido a Expertos Perú, experto!